Программный модуль интеграции программного решения для обеспечения функции диспетчеризации санитарного автотранспорта (ПК «ГИТ: СМП») с федеральной государственной информационной системой мониторинга движения лекарственных препаратов (ФГИС МДЛП)

Руководство пользователя

# Содержание

| 1.  | Начало работы                                           | 4  |
|-----|---------------------------------------------------------|----|
| 2.  | Программный модуль интеграции ПК «ГИТ: СМП» с ФГИС МДЛП | 5  |
| 2.1 | Заведующий аптекой                                      | 5  |
| 2.2 | Рабочее место КПУ                                       | 27 |
| 2.3 | Списание ЛП для амбулаторных пациентов                  | 28 |

| Список принят | ых терминов | и сокращений |
|---------------|-------------|--------------|
| 1             | 1           |              |

| Сокращение | Определение                                                                                                  |  |  |  |  |
|------------|----------------------------------------------------------------------------------------------------|--|--|--|--|
| АРМ        | Автоматизированное рабочее место                                                                             |  |  |  |  |
| ПО         | Программное обеспечение                                                                                      |  |  |  |  |
| Система    | Программное решение для обеспечения функции<br>диспетчеризации санитарного автотранспорта<br>(ПК "ГИТ: СМП") |  |  |  |  |
| СМП        | Скорая медицинская помощь                                                                                    |  |  |  |  |
| ФГИС МДЛП  | Федеральная государственная информационная система мониторинга движения лекарственных препаратов             |  |  |  |  |

# 1. Начало работы

Если есть открытые вкладки браузера, то закрыть все вкладки. Для входа на портал сотрудник должен в адресной строке браузера ввести адрес портала.

Далее для работы необходимо авторизоваться. Адрес портала, а также Ваши личные «Имя пользователя» и «Пароль» выдаются Администратором.

| Имя пользователя |          |  |
|------------------|----------|--|
| Пароль           |          |  |
| Войти            | Очистить |  |
|                  |          |  |
|                  |          |  |

Рисунок 1 – Окно авторизации пользователя

После авторизации вам будут доступны определенные функции, которые распределены между сотрудниками в зависимости от занимаемой должности. Завершив процесс авторизации, пользователь попадает на домашнюю страницу портала:

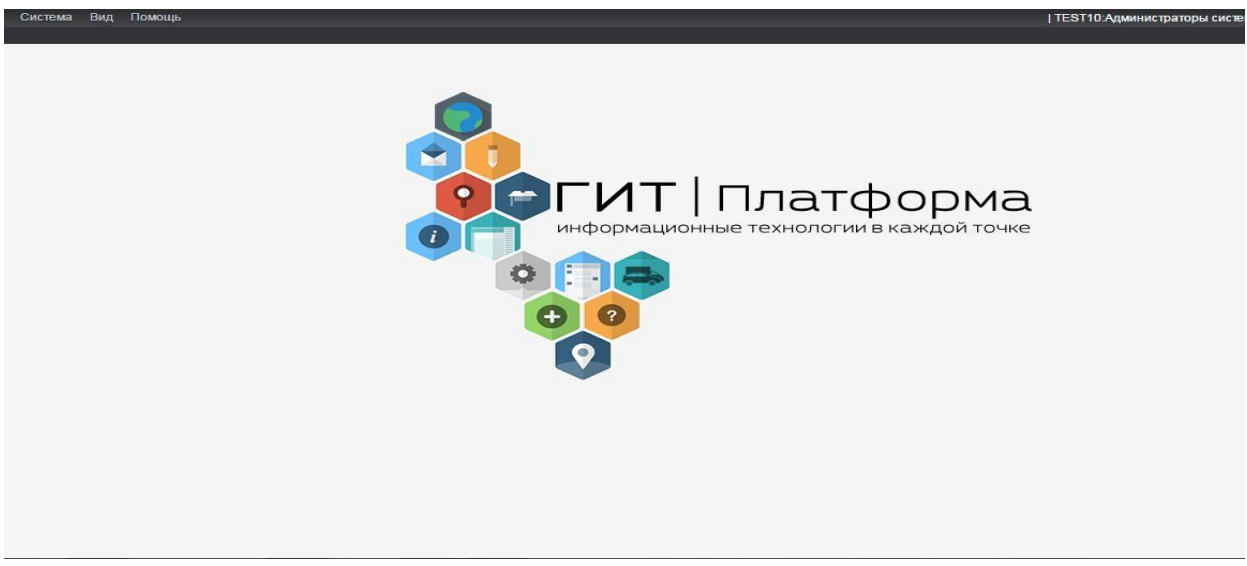

Рисунок 2 – Домашняя страница портала

## 2. Программный модуль интеграции ПК «ГИТ: СМП» с ФГИС МДЛП

Функциональные возможности программного модуля интеграции программного решения для обеспечения функции диспетчеризации санитарного «ГИТ: CMП») автотранспорта (ПК С федеральной государственной информационной системой мониторинга движения лекарственных препаратов (ФГИС МДЛП) реализованы в Системе посредством автоматизированного рабочего места (далее – АРМ аптеки).

#### 2.1 Заведующий аптекой

Вход в режим **«АРМ аптеки»** осуществляется при нажатии на соответствующую ссылку меню **«АРМ аптеки»**.

| АРМ аптеки                          |       |
|-------------------------------------|-------|
| АРМ администр                       | атора |
| ▶ Отчеты                            |       |
| Справочники                         |       |
| <ul> <li>Администрирован</li> </ul> | ие    |
|                                     |       |

#### Рисунок 3 – Выбор пункта меню «АРМ аптеки»

На экране загрузится рабочая область АРМа.

| 11:34 3 26.01.2018 | АРМ УЧЕТА МЕДИКАМЕНТОВ                   | Зав. аптекой 👤 Заведующий А. |
|--------------------|------------------------------------------|------------------------------|
|                    | ЗАЯВКИ НА ПОСТАВКУ 55 ЗАЯВКИ НА ВЫДАЧУ 2 |                              |
|                    | приход 1 готово к выдаче 2               |                              |
|                    | ТРЕБОВАНИЯ НА ВОЗВРАТ                    | - 1                          |
|                    | инвентаризация списание                  |                              |
|                    | ИСТЕКАЕТ СРОК 9                          |                              |

Рисунок 4 – Рабочая область «АРМа аптеки»

Рабочая область «АРМа аптеки» разделена на три части. В верхней части отображены функциональные клавиши с указателем количества заявок на поставку, приходу и выдаче медикаментов, а также требований на возврат медикаментов: «Заявка на поставку», «Приход», «Заявки на выдачу»,

«Готово к выдаче» и «Требование на возврат». В нижней части рабочей области расположены функциональные клавиши, позволяющие производить инвентаризацию и списание использованных медикаментов и препаратов истекшим сроком годности: «Инвентаризация», «Списание» и «Просрочено». В нижней части, также расположена клавиша, сигнализирующая о количестве медикаментов, срок годности которых подходит к концу – «Истекает срок годности».

Под клавишами «Истекает срок годности» и «Просрочено» располагается кнопка «Журнал движения медикаментов», в которой можно отследить все движения за выбранный период.

1. <sup>заявки на поставку 55</sup> - функционал, позволяющий оперативно отображать недостающие медикаменты на складе и контролировать их наличие на складе согласно нормам. При нажатии на данную клавишу откроется следующая рабочая область.

|                                                                   | ЗАЯВКИ НА ПО | СТАВКУ |        |      |           |       |
|-------------------------------------------------------------------|--------------|--------|--------|------|-----------|-------|
|                                                                   | Поиск        |        |        |      |           |       |
| Haapauwa                                                          |              |        | 2000/0 |      | В наличии | I     |
| пазвание                                                          |              |        | заявка | Было | Стало     | Норма |
| Такет для сбора отходов класса Б. 700*800 (шт)                    |              |        | 11     | 14   | 25        | 25    |
| lакеты для опасных отходов класс Б 330*600 (шт.)                  |              |        | 400    | 0    | 400       | -     |
| Сатетер Вазафикс Сфифти (шт.)                                     |              |        | 300    | 0    | 300       | -     |
| Салфетка медицинская проспиртованная 100х60 мм (шт.)              |              |        | 10000  | 0    | 10000     | 10000 |
| Шприц инъек. однор. 3-х комп. 10 мл с иглой 0,8*40 мм (шт), 10 мл |              |        | 347    | 0    | 347       | 350   |
| Тест-полоска для глюкометра (шт)                                  |              |        | 500    | 0    | 500       | 2000  |
| Шпатель стерильный (шт)                                           |              |        | 200    | 0    | 200       | 200   |
| Трубка эндотрахеальная ID 5,0 (шт)                                |              |        | з      | 0    | 3         | з     |
| Анальгин (ампулы), 2 мл, 500 мг/мл                                |              |        | 145    | 53   | 198       | 200   |
| Шприц инъек. однор. 3-х комп. 20 мл с иглой 0,8*40 мм (шт), 20 мл |              |        | 90     | 107  | 197       | 200   |
| Гепарин (фл.), 5 мл, 5000 МЕ/мл                                   |              |        | 13     | 17   | 30        | 30    |
| Кеторолак (ампулы), 1 мл, 30 мг/мл                                |              |        | 29     | 70   | 99        | 100   |
| Ланцет (шт)                                                       |              |        | 66     | 281  | 347       | 350   |
| Мешок для утилизации мед. отходов группы Б (шт), 330*600 мм       |              |        | 47     | 253  | 300       | 300   |

Рисунок 5 – Рабочая область «Заявки на поставку».

В верхней части рабочей области возможен быстрый поиск медикаментов по названию медицинского препарата. По мере набора в поисковом поле наименования медикамента, система автоматически отображает все медикаменты, в названии которого присутствуют набранные буквы.

Через вкладку Заявки на поставку, для удобства и быстрого пополнения недостатков по складу можно оформить приход. Для оформления прихода

необходимого медицинского препарата, следует выделить окно заявки кликом

левой клавишей мыши и нажать кнопку новый приход в правом нижнем углу рабочей области. В появившемся окне в поле «*Медикамент*» подставляется название выбранного препарата, а в поле «*Упаковок*» подставляется значение равное количеству, не хватающему до нормы на складе (Рисунок 6). Далее необходимо заполнить все обязательные поля.

| Дата прихода              |              | Время прихо, | да            |     |
|---------------------------|--------------|--------------|---------------|-----|
| 19.09.2019                |              | 18:32        |               | •   |
| Поставщик                 |              | Документ     |               |     |
|                           | •            |              |               |     |
| Наименование              |              |              |               |     |
| Глидиаб МВ (табл.), 30 мг |              |              |               | •   |
| Производитель             |              |              |               |     |
|                           |              |              |               | •   |
| Штук в упаковке Упак      | ЮВОК         | Цена         | Сумма         |     |
| + - 18                    | + -)         |              |               | + - |
| Расчет цены с учётом Н    | 1C           |              |               |     |
| Серия                     | Дата произво | одства       | Срок годности |     |
|                           |              |              |               |     |
| Место хранения            |              |              |               |     |
|                           |              |              |               | •   |
|                           |              | _            |               |     |
|                           | Добавить     | Отмена       |               |     |
|                           |              |              |               |     |

Рисунок 6 – Оформление прихода медицинских препаратов.

Поля «Поставщик» и «Производитель» - выбираются из выпадающего списка, раскрыть который можно путем кликом левой клавиши мыши на знак или набором текста в необходимом поле.

Поля «Документ», «Стоимость» и «Серия» заполняются самостоятельно.

Цена рассчитывается автоматически, если нужно рассчитать цену с учетом НДС, перед вводом стоимости необходимо выставить галочку в соответствующем окошке.

Поля «Штук в упаковке» и «Упаковок» заполняются путем кнопок «+» и «-», а также, с помощью ввода цифр с клавиатуры. Поля «Дата производства» и «Срок годности» - вводятся путем набора цифр в формате ЧЧММГГ (251221– система автоматически переведет данную цифру в 25 декабря 2021 года) или путем выбора необходимой даты, кликом мыши на знак .

После заполнения всех полей необходимо нажать на кнопку «Добавить». Окно с оформлением прихода закроется и в верхней части рабочей области появится всплывающее окно, сообщающее, что медикамент был сохранен (Рисунок 7).

| 10°33 🏝 18/18/50.18       | Наименование успешно сохранено! |        | зав. аптек | кои ᆂ завед | ующии А. |
|---------------------------|---------------------------------|--------|------------|-------------|----------|
| 11 million                |                                 | 2      |            | В наличии   |          |
| пазвание                  |                                 | заявка | Было       | Стало       | Норма    |
| Глидиаб МВ (табл.), 30 мг |                                 | 18     | 660        | 678         | -        |
|                           |                                 |        |            |             |          |
|                           |                                 |        |            |             |          |
|                           |                                 |        |            |             |          |
|                           |                                 |        |            |             |          |
|                           |                                 |        |            |             |          |

#### Рисунок 7 – Всплывающее окно.

ВНИМАНИЕ! В случае не корректного заполнения формы прихода, при попытке «Добавить» в верхней части, над формой заполнения отобразятся соответствующие надписи, указывающие на ошибку заполнения: После того, как приход будет успешно оформлен, информативное окно по медикаменту автоматически обновится и отобразит обновленные текущие данные, учитывающие только что оформленный приход.

Чтобы выйти из вкладки «Заявки на поставку» и вернуться в главное меню нужно нажать на кнопку Выход в правом нижнем углу экрана.

ПРИХОД 2. функционал, позволяющий оперативно оформлять поступление медицинского препарата, которого не хватает согласно зависимо заявок. При нажатии нормам не ОТ на данную клавишу отображается окно с функциональными кнопками «Новый приход» И «Выход» в правом нижнем углу экрана (Рисунок 8).

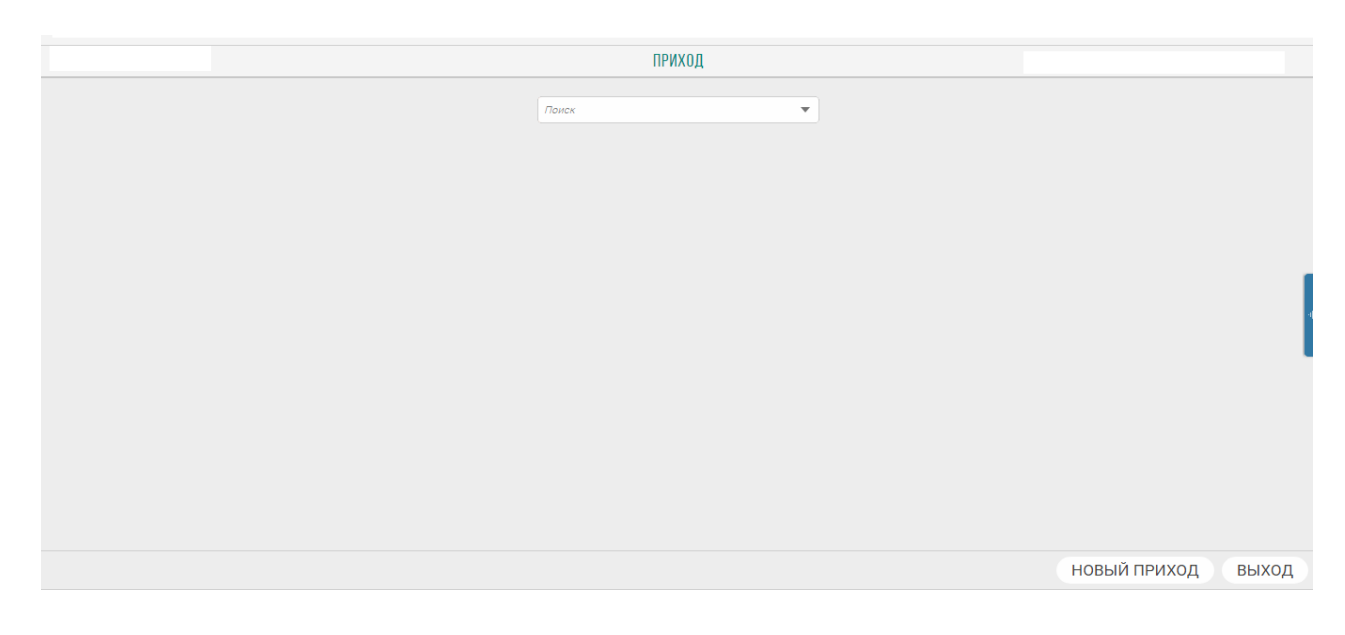

Рисунок 8 – Рабочая область «Приход»

В данной рабочей области можно оформить новый приход с помощью

кнопки Новый приход

|                   |          |               | НОВ        | ЫЙ ПРИХОД |                |                               |               |
|-------------------|----------|---------------|------------|-----------|----------------|-------------------------------|---------------|
| Наименование      | Г        | Троизводитель | Штук в упа | к Упаково | к Цена         | Серия                         | Срок годности |
|                   |          |               |            |           |                |                               |               |
|                   |          |               |            |           |                |                               |               |
|                   |          |               |            |           |                |                               |               |
|                   |          |               |            |           |                |                               |               |
|                   |          |               |            |           |                |                               |               |
|                   |          |               |            |           |                |                               |               |
|                   |          |               |            |           |                |                               |               |
|                   |          |               |            |           |                |                               |               |
|                   |          |               |            |           |                |                               |               |
|                   |          |               |            |           |                |                               |               |
|                   |          |               |            |           |                |                               |               |
|                   |          |               |            |           |                |                               |               |
|                   |          |               |            |           |                |                               |               |
|                   |          |               |            |           |                |                               |               |
|                   |          |               |            |           |                |                               |               |
|                   |          |               |            |           |                |                               |               |
| Общая сумма: 0.00 |          |               |            |           |                |                               |               |
|                   | ДОБАВИТЬ | РЕДАКТИРОВАТЬ | удалить со | ХРАНИТЬ   | СОХРАНИТЬ И РА | СПЕЧАТАТЬ СТЕЛЛАЖНЫЕ КАРТОЧКИ | OTMEHA        |

I.

## Рисунок 9 – Рабочая область «Новый приход»

Клавиша «Добавить» раскроет вкладку оформления нового прихода (Рисунок 10).

|                         | 1100001     | AVMAN       |               |          |
|-------------------------|-------------|-------------|---------------|----------|
| Дата прихода            |             | Время прихо | ода           | <u>^</u> |
|                         |             |             |               | •        |
| Поставщик               |             | Документ    |               |          |
|                         | •           |             |               |          |
| Источник финансировани  | я           |             |               |          |
|                         |             |             |               | •        |
|                         |             |             |               |          |
| Наименование            |             |             |               |          |
|                         |             |             |               | <b>_</b> |
| Производитель           |             |             |               |          |
|                         |             |             |               | •        |
| Штук в упаковке Упак    | овок        | Цена        | Сумма         |          |
| + - 1                   | + - ]       |             |               | + - ]    |
| Расчет цены с учётом НД | 1C          |             |               |          |
| Серия                   | Дата произв | одства      | Срок годности |          |
|                         |             |             |               | -        |

Рисунок 10 – Оформление нового прихода

Поля «Поставщик», «Источник финансирования», «Производитель» выбираются из выпадающего списка, раскрыть который можно путем кликом

левой клавиши мыши на знак \_\_\_\_ или набором текста в необходимом поле.

Поля «Документ», «Стоимость» и «Серия» заполняются самостоятельно.

Цена рассчитывается автоматически, если нужно рассчитать цену с учетом НДС, перед вводом стоимости необходимо выставить галочку в соответствующем окошке.

Поля «Штук в упаковке» и «Упаковок» заполняются путем кнопок «+» и «-», а также, с помощью ввода цифр с клавиатуры. Поля «Дата производства» и «Срок годности» - вводятся путем набора цифр в формате ЧЧММГГ (251221 – система автоматически переведет данную цифру в 25 декабря 2021 года) или путем выбора необходимой даты, кликом мыши на знак .

После заполнения всех полей, необходимо нажать на кнопку «Добавить» в окне оформления нового прихода, выше окна появится всплывающее окно с сообщением: «Медикамент успешно добавлен». Все поля, кроме Поставщика и Источника финансирования автоматически очистятся, и останется возможность продолжать добавление нового прихода. Все добавленные медикаменты, по мере оформления новых приходов, будут появляться в виде списка как показано на (Рисунке 11).

|                                      |              |                    | НОВЫ                  | й приход      |               |            |            |               |
|--------------------------------------|--------------|--------------------|-----------------------|---------------|---------------|------------|------------|---------------|
| Наименование                         | Производит   | Дата прихода       |                       | Время прихода | а             |            | рия        | Срок годности |
| Анальгин (ампулы), 2 мл, 500 мг/мл   | Дансон Трей, |                    |                       |               | 000           | 15.09.2019 |            |               |
| Пакеты для опасных отходов класс Б 3 | Дансон Трей, | Поставщик Документ |                       |               |               | 5151       | 15.09.2019 |               |
| Моксонидин Канон (шт), 0.4 мг        | Дансон Трей, | 000 "Рифарм М"     | •                     |               |               |            |            |               |
|                                      |              | Источник финансир  | ования                |               |               |            |            |               |
|                                      |              | OMC                |                       |               |               |            |            |               |
|                                      |              |                    |                       |               |               |            |            |               |
|                                      |              | Наименование       |                       |               |               |            |            |               |
|                                      |              |                    |                       |               |               |            |            |               |
|                                      |              | производитель      |                       |               |               |            |            |               |
|                                      |              |                    | · Mar 200 200 200 200 | 1 hereit      | 0             |            |            |               |
|                                      |              | штук в упаковке    | лаковок               | цена          | Сумма         | -1         |            |               |
|                                      |              |                    | Tour H 00             |               |               |            |            |               |
|                                      |              | насчет цены с уче  | пом ндс               |               |               |            |            |               |
|                                      |              | Серия              | дата произв           | одства (      | -рок годности |            | an.        |               |
|                                      |              | 1                  |                       |               |               | ±= .       | <u> </u>   |               |
|                                      |              |                    |                       |               |               |            |            |               |
|                                      |              |                    |                       |               |               |            |            |               |
|                                      |              |                    |                       |               |               |            |            |               |

Рисунок 11 - Оформление нового прихода

ВНИМАНИЕ! В случае не корректного заполнения формы прихода, при попытке «Добавить» в верхней части, над формой заполнения отобразятся соответствующие надписи, указывающие на ошибку заполнения:

Укажите форму выпуска

Для закрытия окна, после окончания оформлений новых приходов, необходимо нажать на кнопку «Отмена».

В нижнем левом углу отображается общая стоимость прихода.

В случае ошибки при вводе прихода, можно отредактировать некорректно введенный препарат, для этого необходимо выделить строку с нужным медикаментом и нажать на кнопку РЕДАКТИРОВАТЬ. После этого выйдет такое же окно для редактирования как при добавлении нового медикамента (Рисунок 12).

| Поставщик                         |                    | Документ                                                                                                    |               |     |
|-----------------------------------|--------------------|----------------------------------------------------------------------------------------------------|---------------|-----|
| ИП Демянченко Ю.                  | C                  | •                                                                                                    |               |     |
| Источник финанси                  | рования            |                                                                                                    |               |     |
| Бюджет                            |                    |                                                                                                    |               | *   |
| Наименование<br>Анальгин (ампулы) | ), 2 мл, 500 мг/мл |                                                                                                    |               | •   |
| Производитель                     |                    |                                                                                                    |               |     |
| Дансон Трейдинг Ф                 | армасьютикал Ком   | ипани Лимитед                                                                                                    |               | •   |
| Штук в упаковке                   | Упаковок           | Цена                                                                                                    | Сумма         |     |
| 5 + -                             | 10 + -             | - 100                                                                                                    | 1000          | + - |
| Расчет цены с уче                 | ётом НДС           |                                                                                                    |               |     |
| Серия                             | Дата прои          | 13водства                                                                                                    | Срок годности |     |
|                                   |                    | and the second second se |               |     |

Рисунок 12 - Редактирование нового прихода

С помощью кнопки сохранить и распечатать стеллажные карточки все медикаменты сохраняются и автоматически выходит на предварительный просмотр перед печатью лист со стеллажными карточками, в которых указаны все необходимые данные о поступившем медикаменте, а именно: поставщик, наименование, серия и дата истечения срока годности (Рисунок 13).

| С                           | теллажная карточка |  |  |  |  |
|-----------------------------|--------------------|--|--|--|--|
| Поставщик: О                | АО "Фармация-481"  |  |  |  |  |
| Производитель:              |                    |  |  |  |  |
| Анаприлин (упаковки), 40 мг |                    |  |  |  |  |
|                             |                    |  |  |  |  |
| Серия: 00000                |                    |  |  |  |  |
| Срок годности               | <u>09.09.19</u>    |  |  |  |  |

Рисунок 13 - Стеллажные карточки.

Если стеллажные карточки не нужны, можно сохранить приход нажав на кнопку Сохранить.

Чтобы выйти из вкладки «**Приход**» и вернуться в главное меню нужно нажать на кнопку «**Выход**» в правом нижнем углу экрана.

3. <u>Заявки на выдачу</u> - данный функционал отображает заявки на выдачу затребованных медикаментов и расходных материалов для полной комплектации склада подстанции (кабинета укладок), и позволяет оперативно оформить выдачу на подстанцию медикаментов. При нажатии на кнопку «Заявки на выдачу» выходит рабочая область отображенная на (Рисунке 14).

|            | ЗАЯВКИ НА ВЫДАЧУ — МЕСТА УЧЕТА |   |       |
|------------|--------------------------------|---|-------|
|            | Понск                          |   |       |
| Сумка 10 5 | Сумка 11                       | 4 |       |
| Сумка 14 1 | Сумка 28                       | 1 |       |
| Сумка 30 2 | Сумка 35                       | 1 |       |
| Сумка 4 4  |                                |   |       |
|            |                                |   | -     |
|            |                                |   |       |
|            |                                |   |       |
|            |                                |   |       |
|            |                                |   | выход |

Рисунок 14 – Рабочая область «Заявки на выдачу»

Выдачу медикаментов производится по месту учета – куда требуется поставить необходимый медицинский препарат.

При выборе определенного раздела, открывается окно с отображением всех медицинских препаратов, на которые имеются заявки от мест учета (Рисунок 15).

÷.

|   | SARBI                                                             | ІДАЧУ ОТ СУМКА 10 |                |       |        |
|---|-------------------------------------------------------------------|-------------------|----------------|-------|--------|
|   | Поиск                                                             | •                 |                |       |        |
|   | Наименование –                                                    | Заявка            | Вналичии       | У зая | вителя |
|   |                                                                   | Залька            | В наличии      | Было  | Норма  |
| 3 | Дроперидол (ампулы), 2 мл, 2.5 мг/мл                              | 1                 | 6              | 0     | 1      |
| 3 | Натрия хлорид (ампулы), 10 мл, 0.9 %                              | 1                 | 588            | 9     | 10     |
| 3 | Перчатки медицинские нестерильные неопудр. р. L (пара)            | 2                 | 1673           | 0     | 2      |
| 3 | Перчатки смотровые нитриловые нестер. неопудр р. \$ (пара)        | 2                 | 2585           | 0     | 2      |
| 3 | Шпатель стерильный (шт)                                           | 5                 | Нет в наличии! | 0     | 5      |
| 3 | Шприц инъек. однор. 3-х комп. 10 мл с иглой 0,8*40 мм (шт), 10 мл | 1                 | Нет в наличии! | 9     | 10     |
|   |                                                                   |                   |                |       |        |
|   |                                                                   |                   |                |       |        |
|   |                                                                   |                   |                |       |        |
|   |                                                                   |                   |                |       |        |

Рисунок 15 – Рабочая область «Заявки на выдачу»

Если медикамент выделен серым цветом и в столбце «*В наличии*» написано «*Нет в наличии!*» – данного препарата нет в наличии на складе. Для осуществления групповой выдачи имеющихся в наличии медицинских препаратов, необходимо одним щелчком левой клавишей мыши выделить те медикаменты, которые нужно выдать и нажать на кнопку «Выдать». Кнопка «Выдать» появится в нижнем, правом углу рабочей области, если будет выбран хотя бы один медикамент.

Так же есть возможность выдать сразу все медикаменты в заявке. Для этого необходимо нажать на кнопку (Выделить всё), затем на кнопку «Выдать» или регулируя их количество кнопками «+» и «-».

Заявки можно распечатывать. Для печати медикаментов нужно выделить все медикаменты и нажать на кнопку ПЕЧАТЬ. Выйдет предварительный просмотр списка медикаментов (Рисунок 16).

#### Заявки на выдачу от Подстанция к Аптека Центр

| Название медикамента                                            | Количество |
|-----------------------------------------------------------------|------------|
| дротаверин (ампулы), 20.000000 мг/мл                            | 0.0        |
| Адреналин (ампулы), 1 мл, 1 мг/мл                               | 3.0        |
| Токопроводящий гель (грамм), 5 грамм                            | 110.0      |
| Шприц инъекционный однократного применения 10 мл с иглой 0,8 мм | 110.0      |
| Лидокаин (флаконы), 10 %                                        | 25.0       |
| Дифенгидрамин (ампулы), 10.000000 мг/мл                         | 62.0       |

Рисунок 16 - Печать заявок на выдачу.

В случае, если на склад больше не будет поставляться медикамент с определенным торговым наименованием, но заявка уже сформирована ее можно удалить. Для этого нужно выделить заявку левой кнопкой мыши и нажать на кнопку 🗊.

Ниже расположены клавиши, способные вернуть в предыдущие рабочие области, например: необходимо перейти в другое место учета – для перехода в список всех мест необходимо нажать кнопку с названием профильного раздела. Клавиша «Выход» открывает окно первоначальной страницы АРМа аптеки (Рисунок 17).

E.

|   |                          | Панск  |               |       |                |        |      |     |       |   |
|---|--------------------------|--------|---------------|-------|----------------|--------|------|-----|-------|---|
|   |                          |        |               |       |                |        |      |     |       |   |
|   | Название                 | Серия  | Срок годности | Цена  | Источник финан |        |      | Вна | личии |   |
|   | Каптоприл (табл.). 25 мг | 460518 | 01.05.2021    | 15.95 | Бюлжет         | 2 +    | _    | 160 | 158   |   |
|   |                          |        |               |       |                |        |      |     |       |   |
|   |                          |        |               |       |                |        |      |     |       |   |
|   |                          |        |               |       |                |        |      |     |       |   |
|   |                          |        |               |       |                |        |      |     |       |   |
|   |                          |        |               |       |                |        |      |     |       | _ |
|   |                          |        |               |       |                |        |      |     |       |   |
|   |                          |        |               |       |                |        |      |     |       |   |
|   |                          |        |               |       |                |        |      |     |       |   |
|   |                          |        |               |       |                |        |      |     |       |   |
|   |                          |        |               |       |                |        |      |     |       |   |
|   |                          |        |               |       |                |        |      |     |       |   |
|   |                          |        |               |       |                |        |      |     |       |   |
| ( | Сумка 12                 |        |               | E     | ВЫДЕЛИТЬ ВСЁ   | выдать | ПЕЧА | ть  | выход |   |

Рисунок 17 - Кнопки для возврата в предыдущую рабочую область или перехода к главной странице АРМ аптеки.

Чтобы выйти из вкладки «Заявки на выдачу» и вернуться в главное

меню нужно нажать на кнопку Выход в правом нижнем углу экрана.

После выдачи медикаментов месту учета, заявки переходят во вкладку «**Готово к выдаче**», для ожидания подтверждения о получении медикаментов бригадой от кабинета укладок(КПУ) или кабинета укладок(КПУ) от склада.

4. \_\_\_\_\_\_\_ - отображает медикаменты, которые уже выдали со склада, но заявитель еще не подтвердил получение данных препаратов.

i.

|          |       | ТОТОВО К ВЫДАЧЕ |    |     |
|----------|-------|-----------------|----|-----|
|          | Поиск |                 | •  |     |
| Сумка 11 | 4     | Сумка 12        | 10 |     |
| Сумка 14 | 2     | Сумка 29        | 7  |     |
| Сумка 35 | 5     |                 |    |     |
|          |       |                 |    |     |
|          |       |                 |    |     |
|          |       |                 |    |     |
|          |       |                 |    |     |
|          |       |                 |    |     |
|          |       |                 |    | вых |

Рисунок 18 - Готово к выдаче.

В раскрывающийся вкладке предоставлен список Мест учета, которым выдали медикаменты. При нажатии на место учета, раскроется список медикаментов ожидающих подтверждения от Места учета о получении.

При выборе медицинского препарата, можно менять его количество клавишами «+», «-», для сохранения изменений нужно нажать кнопку

ИЗМЕНИТЬ . Пока заявитель не подтвердила получение, есть возможность удалить этот медикамент. При удалении медикамент вернется из «Готово к выдаче» в «Заявки на поставку». По медикаментам которые готовы к выдаче можно сформировать накладную, для этого необходимо выделить медикаменты и нажать на кнопку СФОРМИРОВАТЬ НАКЛАДНУЮ . На предварительный

# просмотр выйдет накладная Формы №11, которая установлена Приказом Минфина РФ № 52н (Рисунок 19).

|                                         |                                                         |                                     |                                        |                                                                           |                                                |                                               |                                               |                                                         |                                                     |                                       |                                               | Коды                             |
|-----------------------------------------|---------------------------------------------------------|-------------------------------------|----------------------------------------|---------------------------------------------------------------------------|------------------------------------------------|-----------------------------------------------|-----------------------------------------------|---------------------------------------------------------|-----------------------------------------------------|---------------------------------------|-----------------------------------------------|----------------------------------|
|                                         |                                                         |                                     |                                        |                                                                           |                                                |                                               |                                               |                                                         | Φ                                                   | орма по ОКУ                           | уд 0                                          | 504204                           |
|                                         |                                                         | c                                   | от 19.09.20                            | 19                                                                        |                                                |                                               |                                               |                                                         |                                                     | Д                                     | ата                                           | Коды                             |
| чреж                                    | дение                                                   |                                     |                                        |                                                                           |                                                |                                               |                                               |                                                         |                                                     | no OKI                                | 10                                            |                                  |
| прав                                    | турное подразделение -<br>итель                         |                                     |                                        |                                                                           |                                                |                                               |                                               |                                                         |                                                     |                                       |                                               |                                  |
| рукт<br>луча                            | турное подразделение -<br>атель                         |                                     | Сумка 11                               | í,                                                                        |                                                |                                               |                                               |                                                         |                                                     |                                       |                                               |                                  |
|                                         |                                                         |                                     | (manner)                               |                                                                           |                                                |                                               |                                               |                                                         |                                                     | no OKI                                | ЕИ                                            | 383                              |
| цини<br>Затро                           | ца измерения: руб (с точностью до второго дес<br>сбовал | (MINING)                            | Разр                                   | ешил                                                                      | (10)                                           | PRIMA IN A                                    |                                               | (datase me                                              | MUNICIPAL VILL                                      |                                       | Institution                                   | ara no amacarà                   |
| цинил<br>Затро                          | ца измерения: руб (с точностью до второго дес<br>сбовал | щналы)                              | – <sup>Pasp</sup>                      | ешил<br>Един<br>измер                                                     | (до:<br>онца<br>ения                           | іжность)                                      | Колич                                         | (фамилия<br>нество                                      | , иннериалы<br>Сумма                                | )<br>Корреспон,<br>сче                | (расшифрог<br>цирующие<br>та                  | ка подписи)                      |
| цини<br>Затро                           | ца измерения: руб (с точностью до второго дес<br>сбовал | шралы)<br>вом                       | Разр                                   | ешил<br>Един<br>измер<br>нан-                                             | (дос<br>енца<br>ения<br>Код                    | іжность)<br>Цена                              | Колич                                         | (фамилия<br>нество                                      | , инициалы<br>Сумма<br>(без                         | )<br>Корреспон;<br>сче                | (расшифрон<br>цирующие<br>та                  | ка подписи)<br>Примечания        |
| цини<br>Затро<br>Ne<br>n/n              | ца измерения: руб (с точностью до второго дес<br>сбовал | нциалы)<br>номенкла-<br>турный      | Разр<br>иер<br>паспорта<br>(иной)      | ешил<br>Един<br>измер<br>нан-<br>мено-<br>ванне                           | (до:<br>ения<br>Код<br>по<br>ОКЕИ              | цена                                          | Колич<br>затребо-<br>вано                     | (фамилия<br>нество<br>отпуще-<br>во                     | Сумма<br>(без<br>НДС)                               | )<br>Корреспон;<br>сче<br>дебет       | (расшифрон<br>цирулощие<br>та<br>кредит       | ва подписи)<br>Примечания        |
| рини<br>Затро<br>Ne<br>1/п              | ца измерения: руб (с точностью до второго дес<br>сбовал | нциалы)<br>номенкла-<br>турный<br>2 | Разр<br>мер<br>паспорта<br>(иной)<br>3 | ешил<br>Един<br>измер<br>ван-<br>мено-<br>ванне<br>4                      | (до:<br>внца<br>ения<br>Код<br>по<br>ОКЕИ<br>5 | цена                                          | Колич<br>затребо-<br>вано<br>7                | (фамилия<br>вество<br>отпуще-<br>но<br>8                | сумма<br>(без<br>НДС)<br>9                          | )<br>Корреспон;<br>сче<br>дебет<br>10 | (расшифрон<br>цирулощие<br>та<br>кредит<br>11 | ка подписи)<br>Призмечания<br>12 |
| Ne<br>n/n<br>1a                         | ца измерения: руб (с точностью до второго дес<br>сбовал | номенкла-<br>турный<br>2            | Разр<br>мер<br>паспорта<br>(иной)<br>3 | ешил<br>Един<br>измер<br>нан-<br>мено-<br>вание<br>4<br>пара              | (дол<br>вния<br>ения<br>Код<br>по<br>ОКЕИ<br>5 | цена<br>6<br>4,15                             | Колич<br>затребо-<br>вано<br>7<br>4           | (фамилия<br>нество<br>отпуще-<br>но<br>8<br>4           | , нощиалы<br>Сумма<br>(без<br>НДС)<br>9<br>16,60    | )<br>Корреспон,<br>сче<br>дебет<br>10 | (расшифрон<br>зарузоцие<br>та<br>кредит<br>11 | ка подписи)<br>Примечания<br>12  |
| дини<br>Затро<br>№<br>1<br>1<br>2       | ца измерения: руб (с точностью до второго дес<br>сбовал | нцналы)<br>номенкла-<br>турный<br>2 | Разр<br>нер<br>паспорта<br>(иной)<br>3 | ешил<br>Един<br>измер<br>ван-<br>мено-<br>ванне<br>4<br>пара<br>шт.       | (до:<br>ения<br>Код<br>по<br>ОКЕИ<br>5         | цена<br>6<br>4,15<br>0,84                     | Колич<br>затребо-<br>вано<br>7<br>4<br>6      | (фамилия<br>нество<br>отпуще-<br>но<br>8<br>4<br>6      | сумма<br>(без<br>НДС)<br>9<br>16,60<br>5,04         | Корреспон,<br>сче<br>дебет<br>10      | (расшифрог<br>цирующие<br>та<br>кредит<br>11  | ка подписи)<br>Примечания<br>12  |
| рини<br>Затро<br>Ле<br>1<br>1<br>2<br>3 | ца измерения: руб (с точностью до второго дес<br>сбовал | нралы)<br>номенкла-<br>турный<br>2  | Разр<br>мер<br>паспорта<br>(иной)<br>3 | ешил<br>Един<br>измер<br>ван-<br>мено-<br>ванне<br>4<br>пара<br>шт.<br>шт | (дол<br>ница<br>ения<br>Код<br>по<br>ОКЕИ<br>5 | акность)<br>Цена<br>6<br>4,15<br>0,84<br>1,20 | Колич<br>затребо-<br>вано<br>7<br>4<br>6<br>1 | (фамилия<br>нество<br>отпуще-<br>но<br>8<br>4<br>6<br>1 | сумма<br>(без<br>HДС)<br>9<br>16,60<br>5,04<br>1,20 | )<br>Корреспон,<br>сче<br>дебет<br>10 | (расшифроі<br>цирующие<br>та<br>кредит<br>11  | на подписи)<br>Примечания<br>12  |

| Отпустил    |           |                       | Ответствен  | ный исполнит   | ель                      | Отметка бухгалтерии<br>Корреспонденция счетов (гр. 10-11) отражена<br>в журнале операций за |           |                       |
|-------------|-----------|-----------------------|-------------|----------------|--------------------------|---------------------------------------------------------------------------------------------|-----------|-----------------------|
| (должность) | (подпись) | (расшифровка подписи) | (должность) | (подпись)      | (расшифровка<br>подписи) |                                                                                             |           |                       |
|             | F,        |                       |             |                |                          | Исполнитель                                                                                 |           |                       |
| Получил     | (должност | r) (notimere)         |             | (расшифровка п | одлики)                  | (должность)                                                                                 | (подпись) | (расшифровка подписи) |
| ""          | r.        |                       |             |                |                          | ""                                                                                          | r.        |                       |

Рисунок 19 – Пример накладной

Чтобы выйти из вкладки **«Заявки на выдачу»** и вернуться в главное меню нужно нажать на кнопку Выход в правом нижнем углу экрана.

|                                   |          | BO3BPAT C KOHKPETHOFO MECTA | УЧЕТА    |                         |
|-----------------------------------|----------|-----------------------------|----------|-------------------------|
|                                   |          | Поиск                       | v        |                         |
| Сумка 10                          | Сумка 11 | Сумка 12                    | Сумка 13 | Сумка 14                |
| Сумка 15                          | Сумка 25 | Сумка 27                    | Сумка 28 | Сумка 29                |
| Сумка 30                          | Сумка 31 | Сумка 32                    | Сумка 33 | Сумка 35                |
| Сумка Зб                          | Сумка 4  | Сумка 9                     |          |                         |
|                                   |          |                             |          |                         |
|                                   |          |                             |          |                         |
| Возврат с конкретного места учета |          |                             |          | ЗАЯВКИ НА ВОЗВРАТ ВЫХОД |

Рисунок 20 - Возврат с конкретного места учета.

При открытии места учета, раскрывается список медикаментов. Выбрав нужный медикамент можно вернуть определенное количество медикамента регулируя кнопками «+» и «-», нажав на кнопку **«Вернуть»** вернуть полное количество медикамента с сумки.

|                                   |              |               | BO3BPAT C KOHKPET | ГНОГО МЕСТА УЧЕТА |   |         |      |           | -       |      |       |
|-----------------------------------|--------------|---------------|-------------------|-------------------|---|---------|------|-----------|---------|------|-------|
|                                   |              |               | Поиск             |                   |   |         |      |           |         |      |       |
| Название                          | Серия        | Срок годности |                   | Источник финан    |   |         |      | В наличии | 1       | У    | отпра |
|                                   |              | оронгодности  | 4000              | 1.010             |   |         | Было | Стало     | Норма   | Было | Ста   |
| Адреналин (ампулы), 1 мл, 1 мг/мл |              |               | -                 |                   | 0 | + -     | 0    | 0         | 40      | 5    | 5     |
| Аквазан (фл.), 100 мл, 10 %       |              |               | -                 |                   | 0 | + -     | 0    | 0         | 2       | 1    | 1     |
| Амиодарон (ампулы), 3 мл, 50 мг/  | 100518       | 01.06.2020    | 225.61            |                   | 0 | + -     | 0    | 0         | -       | 3    | з     |
| Аммиак (фл.), 40 мл, 10 %         |              |               | -                 |                   | 0 | + -     | 0    | 0         | 5       | 1    | 1     |
| Анаприлин (табл.), 40 мг          |              |               | -                 |                   | 0 | + -     | 0    | 0         | 100     | 10   | 1     |
| Аскорбиновая кислота (ампулы),    |              |               | -                 |                   | 0 | + -     | 0    | 0         | 30      | 2    | 2     |
| Аспаркам-L (ампулы), 5 мл         | 251018       | 01.11.2020    | 60.94             |                   | 0 | + -     | 0    | 0         | 20      | 2    | 2     |
| Аспаркам-L (ампулы), 5 мл         |              |               | -                 |                   | 0 | + -     | 0    | 0         | 20      | 2    | 2     |
| Атропина сульфат (ампулы), 1 мл,  |              |               | -                 |                   | 0 | + -     | 0    | 0         | 20      | 2    | 2     |
| Ацесоль (фл.), 400 мл             |              |               | -                 |                   | 0 | + -     | 0    | 0         | 4       | 2    | 2     |
| Ацетилсалициловая кислота (таб    |              |               | -                 |                   | 0 | + -     | 0    | 0         | 50      | 10   | 1     |
| Ацизол (ампулы), 1 мл, 60 мг/мл   |              |               | -                 |                   | 0 | + -     | 0    | 0         | 10      | 1    | 1     |
| Вода для инъекций (ампулы), 5 мл  |              |               | -                 |                   | 0 | + -     | 0    | 0         | 200     | 2    | 2     |
| Воздуховод орофарингеальный Г     |              |               | -                 |                   | 0 | + -     | 0    | 0         | 2       | 1    | 1     |
|                                   |              |               |                   |                   |   |         |      |           |         |      | •     |
| Возврат с конкретного места учета | а 📏 Сумка 10 |               |                   |                   |   | ВЕРНУТЬ | зА   | явки на   | BO3BPAT | вы   | ход   |

## Рисунок 21 – Возврат с конкретного места учета

6. <u>списание</u> функционал, позволяющий списывать медикаменты с текущего места учета. При открытии появляется три вида

списания медикаментов: «Списание по прочим причинам» «Списание по сроку годности» и «Списание по инвентаризации».

| 15:33 • 27.08.2018    | СПИСАНИЕ ПО ПРОЧИМ ПРИЧИНАМ 1 | Зав. аптекой 👤 Заведующий А.     |
|-----------------------|-------------------------------|----------------------------------|
| Дезинфекция На учения | По бою                        |                                  |
|                       |                               |                                  |
|                       |                               |                                  |
|                       |                               |                                  |
|                       |                               |                                  |
|                       |                               |                                  |
|                       |                               |                                  |
|                       |                               |                                  |
|                       | 2                             | 3                                |
|                       | СПИСАНИЕ ПО СРОКУ ГОДНОСТИ    | СПИСАНИЕ ПО ИНВЕНТАРИЗАЦИИ ВЫХОД |

Рисунок 22 - Окно списания

Списание по прочим причинам делится на три вкладки:

Дезинфекция в этой вкладке можно списывать дезинфицирующие средства, которые идут, например, на обработку транспорта.

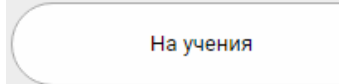

через данную вкладку списываются медикаменты и расходные материалы, которые были израсходованы во время учений.

По бою

списание через эту вкладку осуществляется в случае, если при передаче, например, ампул, они разбились.

Списание во всех вкладках работает аналогично, разберем на примере дезинфекции. При открытии любого раздела раскрывается окно со списком медикаментов, имеющихся на складе.

Для того, чтобы списать медикамент нужно выбрать медикамент из списка в раскрывшемся окне внести кол-во медикамента и нажать на кнопку

|                                            | СПИСАНИЕ — ДЕЗИНФЕКЦИЯ — АДРЕНАЛИН-СОЛОФАРМ (АМПУЛЫ | D, 1 МЛ, 1 МГ/МЛ |            |       |                         |
|--------------------------------------------|-----------------------------------------------------|------------------|------------|-------|-------------------------|
|                                            | Поиск                                               |                  |            |       |                         |
| Название 👻                                 |                                                     | Серия            | Срок год   | Цена  | Источник финансирования |
| Адреналин-СОЛОфарм (ампулы), 1 мл, 1 мг/мл |                                                     | 30718            | 01.08.2021 | 51.81 | омс                     |
| ампулы (учёт: 79) 0 🕂 — 🕱                  |                                                     |                  |            |       |                         |
| Адреналин-СОЛОфарм (ампулы), 1 мл, 1 мг/мл |                                                     | 30718            | 01.08.2021 | 51.81 |                         |
|                                            |                                                     |                  |            |       |                         |
|                                            |                                                     |                  |            |       |                         |
|                                            |                                                     |                  |            |       |                         |
|                                            |                                                     |                  |            |       |                         |
|                                            |                                                     |                  |            |       |                         |
|                                            |                                                     |                  |            |       |                         |
|                                            |                                                     |                  |            |       |                         |
|                                            |                                                     |                  |            |       |                         |

Рисунок 23 - Списание по Дезинфекции

В списании по сроку годности нет возможности выбрать количество списываемого препарата, в данной вкладке списывается полностью медикамент, так как у всей серии закончился срок годности. В эту вкладку попадают те медикаменты, которые были списаны на вкладках «Истекает срок годности» и «Просрочено».

В списание по инвентаризации попадают медикаменты из вкладки «Инвентаризация». При нажатии на Списание по инвентаризации выходит окно с выбором завершенных инвентаризаций.

После выбора выходит список медикаментов по которым после инвентаризации оказался избыток или недостача.

7. - функционал, позволяющий быстро и точно проводить инвентаризацию медицинских препаратов, отслеживать излишки и недостаток медикаментов.

Инвентаризацию можно осуществить трех видов: «Полная», «По местам хранения» и «Выборочная».

| 14:45 🔇 30.01.2018                  | ИНВЕНТАРИЗАЦИЯ | Зав. аптекой 👤 Заведующий А. |
|-------------------------------------|----------------|------------------------------|
| Полная По местам хранния Выборочная |                |                              |

#### Рисунок 24 - Виды инвентаризации.

В инвентаризации по местам хранения можно выбрать место хранения, например, Шкаф №1 (если оно указывалось при приходе). Инвентаризацию нельзя будет завершить, пока не будут проверены все медикаменты из выбранного места хранения.

Полную инвентаризацию нельзя будет завершить, пока не проверят все медикаменты на складе.

В выборочной инвентаризации можно проверить всего один медикамент и завершить инвентаризацию.

Чтобы начать инвентаризацию необходимо выбрать один из перечисленных ранее видов и нажать на кнопку начать инвентаризацию. После этого на экран выйдет то количество медикаментов и расходных материалов, которое осталось на складе на момент нажатия на кнопку.

При проведенной ранее инвентаризации, которая не была завершена,

система предлагает продолжить инвентаризацию ...» откроется окно со списком медикаментов.

Рассмотрим инвентаризацию на примере «Выборочной инвентаризации».

|                             | ИНВЕНТАРИЗАЦИЯ — БЕЗ ГРУППЫ — ВЫБОРОЧНАЯ                                     |                 |
|-----------------------------|------------------------------------------------------------------------------|-----------------|
|                             | Понек                                                                        |                 |
| Название 👻                  | Лекарственная форма                                                          | Серия           |
| Анаприлин                   | Таблетки, покрытые кишечнорастворимой оболочкой, 40 мг                       | 10217           |
| табл. (учёт: 40) 0 🛛 [+ - 🗸 |                                                                              |                 |
| Ардуан                      | лиофилизат для приготовления раствора для внутривенного введения, 2 мл, 4 мг | A75902A/A74095C |
| Аскорбиновая кислота        | раствор для внутривенного и внутримышечного введения, 2 мл, 50 мг/мл         | 390918          |
| Аспаркам-L                  | раствор для внутривенного введения, 5 мл                                     | 251018          |
| Бинт н/стерильный           |                                                                              | 2015 год        |
| Бинт стерильный             |                                                                              |                 |
| Бинт стерильный             |                                                                              |                 |
| Вазелиновое масло           | масло для приема внутрь, местного и наружного применения -, 25 мл            | 10315           |
| Вата мед.н/стерильная       |                                                                              | б/с             |
| Вентолин Небулы             | раствор для ингаляций дозированный, 2.5 мл, 1 мг/мл                          | 18H002          |
| Вода для инъекций           | растворитель для приготовления лекарственных форм для инъекций, 5 мл         | 40118           |
| Воздуховод № 6              |                                                                              | ФСз 2008/03467  |
| Гемостоп                    | порошок, 50 грамм                                                            | 1               |
| Гидроксиэтилкрахмал         | раствор для инфузий, 500 мл, 6 %                                             | 250917          |
| ыборочная                   | ИЗМЕНИТЬ ИНВЕНТАР                                                            | изацию за       |

Рисунок 25 - Выборочная инвентаризация.

В верхней части рабочей области возможен быстрый поискмедикаментов, как и во всех предыдущих областях АРМ аптеки по названию и серии медицинского препарата.

Количество недостающего медицинского препарата, по мере егонахождения, можно регулировать знаками «+» и «-» или вводить число с клавиатуры. После Если необходимо кнопку нашлось изменений нажать всè внесения препарата уйдет количество или С излишками, то медикамент ИЗ Если найдено инвентаризации. меньшее количество медикамента, то OH переместится в самый низ списка за разделительную черту.

При окончании работы по инвентаризации, необходимо нажать кнопку

ЗАВЕРШИТЬ ИНВЕНТАРИЗАЦИЮ Все данные будут сохранены. Медикаменты, которые не совпали с количеством по системе (или больше или меньше) попадают во вкладку *Списание -> Списание по инвентаризации*.

8. ИСТЕКАЕТ СРОК 12

- отображает количество препаратов, у

которых срок годности подходит к концу и дает возможность списать данные медицинские препараты (Рисунок 26).

|                                                                                    | АЕТ СРОК ГОДНОСТИ |             |              |                   |   |
|------------------------------------------------------------------------------------|-------------------|-------------|--------------|-------------------|---|
| ИРОВАТЬ ПО: НАЗВАНИЮ ИСТЕЧЕНИЮ СРОКА ГОДНОСТИ                                      |                   |             |              |                   |   |
| Название 👻                                                                         | Серия             | Место учёта | Истекает чер | Единица измерения | У |
| Гидроксиэтилкрахмал (фл.), 500 мл, 6 %                                             | 250917            | КПУ 1       | 13 дн.       | фл.               | 8 |
| <ul> <li>Клинок для ларингоскора одноразовый, 3 (шт)</li> </ul>                    | ФC3 2012/12627    | КПУ 1       | 13 дн.       | шт                | 3 |
| <ul> <li>Клинок для ларингоскора одноразовый, 4 (шт)</li> </ul>                    | ΦC3 2012/12627    | КПУ 1       | 13 дн.       | шт                | 4 |
| Лидокаин (ампулы), 2 мл, 100 мг/мл                                                 | 570917            | КПУ 1       | 13 дн.       | ампулы            | 1 |
| <ul> <li>Средство перевязочное с аминокапроновой кислотой (шт), 6*10 см</li> </ul> | 61016             | КПУ 1       | 13 дн.       | шт                | 1 |
|                                                                                    |                   |             |              |                   |   |
|                                                                                    |                   |             |              |                   |   |
|                                                                                    |                   |             |              |                   |   |
|                                                                                    |                   |             |              |                   |   |
|                                                                                    |                   |             |              |                   |   |
|                                                                                    |                   |             |              |                   |   |
| эхазывать наименования с дочерних мест учёта                                       |                   |             |              |                   |   |

Рисунок 26 - Список медикаментов с истекающим сроком годности.

По умолчанию отображаются медикаменты на складе, у которых в скором времени истечет срок годности. Так же в левом верхнем углу предоставляется возможность выбора сортировки по наименованию или по дате истечения срока годности ( сортировать по: названию истечению срока годности ).

На медикаментах есть кнопка 🖾, которая перемещает медикаменты во вкладку «*Списание» -> «Списание по сроку годности»*.

Далее во вкладке «Списание» отобразятся медикаменты и расходные материалы с информацией об их количестве в системе и на складе. В случае, если в наличии медикамента больше, чем в системе, то напротив медикамента в правой части будет отображена информация зеленым цветом и со знаком «+», то есть в месте учета данного медикамента станет больше на количество указанное при инвентаризации. В случае, если в наличии медикамента меньше, чем в системе, то информация будет отображена красным цветом и со знаком «-», произойдет списание по инвентаризации. Для воспроизведения данного действия, необходимо нажать на кнопку «Подтвердить списание». (Рисунок 27).

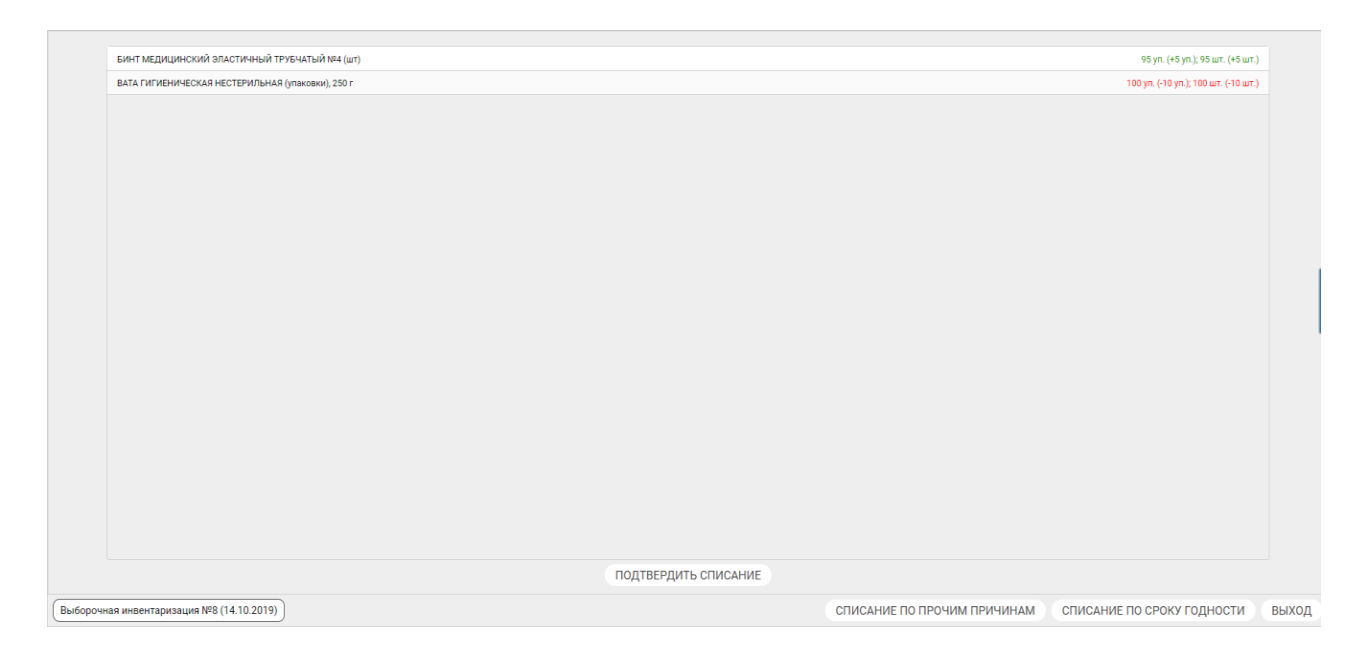

#### Рисунок 27 - Рабочая область «Списание»

Чтобы увидеть какие у каких медикаментов истекает срок годности на подстанциях или в сумках нужно поставить галочку Показывать медикаменты с дочерних мест учёта в левом нижнем углу окна.

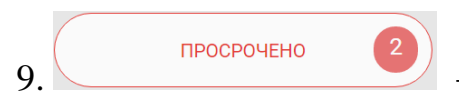

которых истек срок.

## Остальной функционал аналогичен вкладке «Истекает срок

#### годности».

ЖУРНАЛ ДВИЖЕНИЯ МЕДИКАМЕНТОВ

- отображает движения по всем

медикаментам за выбранный период.

При нажатии на кнопку открывается окно где нужно выбрать период и нажать на кнопку Показать, для того чтобы отобразились движения (Рисунок 28).

| Система Отчеты | Вид Помощь                               |                                    |                 |                    |            | АРМ аптеки (новый ди   | ізайн)   ZAV 🏼 🎒 🛙 🛛 | I TI Платоорма |
|----------------|------------------------------------------|------------------------------------|-----------------|--------------------|------------|------------------------|----------------------|----------------|
| 11:11 🔮 28.08  | .2018                                    |                                    | ЖУРНАЛ ДВИ      | ЖЕНИЯ МЕДИКАМЕНТОВ | }          | Зав. а                 | птекой 👤 Заведун     | ощий А.        |
|                | Начало: 27.08.2018<br>Показывать движени | (108:00 )<br>я дочерних мест учета | Конец: 28.08.20 | 18 08:00           |            | Место учета:<br>Печать | Показать             |                |
| Пользователь   | Тип                                      | Медикамент                         | Количес Цена    | Единица измере     | Откуда     | Куда                   | Источник финан       | Дата           |
|                |                                          |                                    |                 |                    |            |                        |                      |                |
|                |                                          |                                    |                 |                    |            |                        |                      |                |
|                |                                          |                                    |                 |                    |            |                        |                      |                |
| 4              |                                          |                                    |                 | СТ                 | орнировать | СТОРНИРОВАТЬ/Р         | ЕДАКТИРОВАТЬ         | выход          |

Рисунок 28 - Журнал движения медикаментов.

Если кроме выбора периода ничего не нажимать, отобразятся все движения, связанные со складом, т.е. название склада должно быть в колонке *Откуда»* или *«Куда»*. (Рисунок 29).

| Система Отчеты              | Вид Помощь                                |                  |         |              |                 |                            | АРМ аптеки (новый      | дизайн)   ZAV 🏼 🍎 Ӷ | N TI Naatoopma |
|-----------------------------|-------------------------------------------|------------------|---------|--------------|-----------------|----------------------------|------------------------|---------------------|----------------|
| 11:20 <b>Q</b> 28.08        | 8.2018                                    |                  | Ж       | /РНАЛ ДВИЖ   | ЕНИЯ МЕДИКАМЕНТ | TOB .                      | Зав.                   | аптекой 👤 Заведу    | ющий А.        |
|                             | Начало: 19.08.2018<br>Показывать движения | ов:00 V          | Конец   | : 28.08.2018 | 08:00           | ~                          | Место учета:<br>Печать | Показать            |                |
| Пользователь                | Тип                                       | Медикамент       | Количес | Цена         | Единица измере  | Откуда                     | Куда                   | Источник финан      | Дата           |
| Заведующий А.               | Заявка готова к и                         | Анаприлин(табл.) | 2.0     | 10.0         | табл.           | Подстанция                 | Аптека Центр           |                     | 22.08.2018     |
| Заведующий А.               | Инвентаризация                            | АЗОПИРАМ РАСТ    | 10000.0 | 89.6         | шт              | Аптека Центр               | Аптека Центр           |                     | 22.08.2018     |
| Заведующий А.               | Заявка на списан                          | Гепариновая маз  | 1000.0  | 10.0         | шт.             | Аптека Центр               |                        |                     | 22.08.2018     |
| Заведующий <mark>А</mark> . | Требование на во                          | Дексаметазон(ам  | 0.0     | 0.0          | ампулы          | Аптека <mark>Цент</mark> р | ТестРБ1                |                     | 27.08.2018     |
| Заведующий А.               | Требование на во                          | Дексаметазон(ам  | 50.0    | 0.0          | ампулы          | Аптека Центр               | Подстанция             |                     | 27.08.2018     |
| Заведующий А.               | Заявка на списан                          | АЗОПИРАМ РАСТ    | 10000.0 | 89.6         | шт              | Аптека Центр               | Аптека Центр           |                     | 27.08.2018     |
| Заведующий А.               | Списание по инве                          | АЗОПИРАМ РАСТ    | 10.0    | 89.6         | шт              | Аптека Центр               | Аптека Центр           |                     | 27.08.2018     |
| Заведующий А.               | Инвентаризация                            | Гидрокортизон(ф  | 3000.0  | D.O          | фл.             | Аптека Центр               | Аптека Центр           |                     | 27.08.2018     |
| Заведующий А.               | Списание по инве                          | ДЕЗИКОНТ НИКА    | 9990.0  | 303.0        | шт              | Аптека Центр               | Аптека Центр           |                     | 27.08.2018     |
|                             |                                           |                  |         |              |                 | СТОРНИРОВАТЬ               | СТОРНИРОВАТЬ/          | РЕДАКТИРОВАТЬ       | выход          |

# Рисунок 29 – Движения

Чтобы посмотреть все движения необходимо поставить галочку Показывать движения дочерних мест учета

| ывать движения дочерних мест учета | , а затем кнопку « | Показать» ( | Рисунок 2 | 28). |
|------------------------------------|--------------------|-------------|-----------|------|
|------------------------------------|--------------------|-------------|-----------|------|

| Система Отчеты        | Вид Помощь                                  |                                   |         |               |                  |              | АРМ аптеки (новы       | й дизайн)   ZAV 🥼 [ | <b>Η Τ</b> ΙΠεατφορμά |
|-----------------------|---------------------------------------------|-----------------------------------|---------|---------------|------------------|--------------|------------------------|---------------------|-----------------------|
| 11:39 <b>()</b> 28.08 | 3.2018                                      |                                   |         | ЖУРНАЛ ДВ     | ИЖЕНИЯ МЕДИКАМЕН | TOB          | Зав                    | алтекой 👤 Заведу    | ющий А.               |
|                       | Начало: 19.08.2018<br>🗹 Показывать движении | (108:00)<br>я дочерних мест учета | Ко      | нец: 28.08.20 | 08:00            |              | Место учета:<br>Печать | Показать            |                       |
| Пользователь          | Тип                                         | Медикамент                        | Количес | Цена          | Единица измере.  | Откуда       | Куда                   | Источник финан      | Дата                  |
| Тестовый В.Б.         | Расход на вызов                             | дигоксин(ампулы                   | 1.0     | 0.0           | мл               | сумка 16     | 1377                   |                     | 22.08.2018            |
| Тестовый В.Б.         | Расход на вызов                             | Анальгин(ампулы                   | 1.3     | 12.5          | мл               | сумка 16     | 1377                   |                     | 22.08.2018            |
| Пунктовой Ф.          | Сторнирование                               | Активированный                    | 1.0     | 0.0           | таблетки         |              | влинз                  |                     | 22.08.2018            |
| Тестовый В.Б.         | Расход на вызов                             | Бинт марлевый м                   | 1.0     | 0.0           | шт.              | сумка 16     | 1377                   |                     | 22.08.2018            |
| Тестовый В.Б.         | Расход на вызов                             | Зонд желудочный                   | 1.0     | 0.0           | шт               | сумка 16     | 1377                   |                     | 22.08.2018            |
| Тестовый В.Б.         | Расход на вызов                             | Адреналин(ампул                   | 1.0     | 25.0          | мл               | сумка 16     | 1377                   |                     | 22.08.2018            |
| Тестовый В.Б.         | Расход на вызов                             | Зажим изогн <mark>у</mark> тый    | 1.0     | 0.0           | шт               | сумка 16     | 1377                   |                     | 22.08.2018            |
| Пунктовой Ф.          | Сторнирование                               | Активированный                    | 1.0     | 0.0           | пакетики         |              | влинз                  |                     | 22.08.2018            |
| Заведующий А.         | Заявка готова к и                           | Анаприлин(табл.)                  | 2.0     | 10.0          | табл.            | Подстанция   | Аптека Центр           |                     | 22.08.2018 * 🗸        |
|                       |                                             |                                   |         |               |                  | СТОРНИРОВАТЬ | СТОРНИРОВАТЬ           | /РЕДАКТИРОВАТЬ      | выход                 |

Рисунок 30- Движение дочерних мест учета

Под названиями столбцов располагаются поля, с помощью которых можно отфильтровать строки.

Например, нам необходимо просмотреть движения по медикаменту «Активированный уголь». Необходимо ввести название медикамента в поле столбца

«Медикамент», тогда в журнале движений будут отображаться только активированный уголь (Рисунок 31).

| Система Отчеты Вид Помощь |                |                                   |            |                 |                   |              |              | АРМ аптеки (новый дизайн)   ZAV | Gr N Tinaaroorwa    |
|---------------------------|----------------|-----------------------------------|------------|-----------------|-------------------|--------------|--------------|---------------------------------|---------------------|
| 15:15 • 28.08.2018        |                |                                   | жуғ        | НАЛ ДВИЖЕНИЯ МІ | ЕДИКАМЕНТОВ       |              |              | Зав. аптекой.                   | Заведующий А.       |
|                           | Have           | ию: 23.08.2018 📖 08.00 🗸          | Конец:     | 28.08.2018      | 08:00 ~           | Место учета: | ать Показать |                                 |                     |
| Пользователь              | Тип            | Медикамент                        | Количество | Цена            | Единица измерения | Откуда       | Куда         | Источник финансиро              | Дата                |
|                           |                | активированный уголь              |            |                 |                   |              |              |                                 |                     |
| Заведующий А.             | Инвентаризация | Активированный уголь(таблетки)    | 0.0        | 0.0             | таблетки          | Аптека Центр | Аптека Центр |                                 | 27.08.2018 11:51:39 |
| Заведующий А.             | Инвентаризация | Активированный уголь(таблетки)    | 0.0        | 0.24198864      | таблетки          | Аптека Центр | Аптека Центр |                                 | 27.08.2018 11:51:39 |
| Заведующий А.             | Инвентаризация | Активированный уголь + алюминия о | 0.0        | 0.0             | пакетики          | Аптека Центр | Аптека Центр |                                 | 27.08.2018 11:51:39 |
| Заведующий А.             | Инвентаризация | Активированный уголь(таблетки)    | 0.0        | 0.31            | таблетки          | Аптека Центр | Аптека Центр |                                 | 27.08.2018 11:51:39 |
| Заведующий А.             | Инвентаризация | Активированный уголь(таблетки)    | 0.0        | 0.35            | таблетки          | Алтека Центр | Аптека Центр |                                 | 27.08.2018 11:51:39 |
| Заведующий А.             | Инвентаризация | Активированный уголь(таблетки)    | 0.0        | 6.67            | таблетки          | Аптека Центр | Аптека Центр |                                 | 27.08.2018 11:51:39 |
| Заведующий А.             | Инвентаризация | Активированный уголь(таблетки)    | 0.0        | 0.0             | таблетки          | Алтека Центр | Аптека Центр |                                 | 27.08.2018 11:51:39 |
| Заведующий А.             | Инвентаризация | Активированный уголь(таблетки)    | 0.0        | 0.0             | таблетки          | Аптека Центр | Аптека Центр |                                 | 27.08.2018 11:51:39 |
| Заведующий А.             | Инвентаризация | Активированный уголь(таблетки)    | 0.0        | 0.0             | таблетки          | Аптека Центр | Аптека Центр |                                 | 27.08.2018 11:51:39 |
|                           |                |                                   |            |                 |                   |              |              |                                 |                     |
|                           |                |                                   |            |                 |                   |              | сторнировать | СТОРНИРОВАТЬ/РЕДАКТИ            | РОВАТЬ ВЫХО         |

Рисунок 31 – Движения по активированному углю.

В нижнем правом углу есть кнопки

СТОРНИРОВАТЬ И

СТОРНИРОВАТЬ/РЕДАКТИРОВАТЬ

Сторнирование означает отмену движения. Сторнировать можно любое движение, для этого нужно выделить нужную строку и нажать на соответствующую кнопку.

Редактировать можно только движения с типом приход со склада. При нажатии на кнопку «Сторнирование/Редактирование» откроется окно аналогичное форме при добавлении нового медикамента (Рисунок 32).

| Дата прихода        |                 |       | Время приход | ца          |        |   |   |  |
|---------------------|-----------------|-------|--------------|-------------|--------|---|---|--|
| 18.09.2019          |                 |       | 18:45        |             |        |   |   |  |
| Поставщик           |                 |       | Документ     |             |        |   |   |  |
| 000 "Альбатрос"     |                 | •     | 114587724-0  | 01 от 28.08 | 8.2019 |   |   |  |
| Источник финансир   | ования          |       |              |             |        |   |   |  |
| OMC                 |                 |       |              |             |        |   | • |  |
|                     |                 |       |              |             |        |   |   |  |
| Наименование        |                 |       |              |             |        |   |   |  |
| Аммиак (фл.), 40 мл | , 10 %          |       |              |             |        |   | • |  |
| Производитель       |                 |       |              |             |        |   |   |  |
| ОАО "Кемеровская с  | фармацевтическа | я фаб | брика"       |             |        |   | • |  |
| Штук в упаковке     | Упаковок        |       | Цена         | C           | умма   |   |   |  |
| 1 + -               | 150 +           | -     | 20           | 3           | 3000   | + | _ |  |
| Расчет цены с учёт  | гом НДС         |       |              |             |        |   |   |  |
| Серия               | Дата про        | оизво | одства       | Срок год    | ности  |   |   |  |
|                     |                 |       |              | 01.07.20    | )21    |   |   |  |
|                     |                 |       |              |             |        |   |   |  |
|                     | Defer           |       | 07140440     |             |        |   |   |  |
|                     | добави          | пъ    | Отмена       |             |        |   |   |  |
|                     |                 |       |              |             |        |   |   |  |

Рисунок 32 – Окно редактирования прихода

В данном окне не все поля доступны для редактирования. Нельзя изменять поля *Серия, Дата производства*. Есть возможность распечатать все движения, нажав на кнопку **«Печать»**. После нажатия откроется предварительный просмотр (Рисунок 33).

| Пользователь  | Тип                                        | Медикамент                                                 | Количество | Цена   | Единица<br>измерения | Откуда       | Куда         | Источник<br>финансирования | Дата             |
|---------------|--------------------------------------------|------------------------------------------------------------|------------|--------|----------------------|--------------|--------------|----------------------------|------------------|
| Заведующий А. | Списание по инвентаризации                 | ДЕЗИКОНТ НИКА-<br>НЕОДЕЗ, ИНДИКАТОРНЫЕ<br>ПОЛОСКИ №100(шт) | 9990,00    | 303,00 | шт                   | Аптека Центр | Аптека Центр |                            | 27.08.2018 11:47 |
| Заведующий А. | Заявка на<br>списание по<br>инвентаризации | Гидрокортизон(фл.),<br>100 мг                              | 3000,00    | 0,00   | фл.                  | Аптека Центр | Аптека Центр |                            | 27.08.2018 11:51 |
| Заведующий А. | Инвентаризация                             | Эуфиллин(ампулы), 10<br>мл, 24 мг/мл                       | 0,00       | 0,00   | ампулы               | Аптека Центр | Аптека Центр |                            | 27.08.2018 11:51 |
| Заведующий А. | Инвентаризация                             | дротаверин(ампулы),<br>20.000000 мг/мл                     | 0,00       | 0,00   | ампулы               | Аптека Центр | Аптека Центр |                            | 27.08.2018 11:51 |
| Заведующий А. | Инвентаризация                             | Активированный<br>уголь(таблетки)                          | 0,00       | 0,00   | таблетки             | Аптека Центр | Аптека Центр |                            | 27.08.2018 11:51 |
| Заведующий А. | Инвентаризация                             | аскорбиновая<br>кислота(ампулы), 2 мл                      | 0,00       | 0,00   | ампулы               | Аптека Центр | Аптека Центр |                            | 27.08.2018 11:51 |
| Заведующий А. | Инвентаризация                             | Пиридоксин(ампулы),<br>50.00000 мг/мл                      | 0,00       | 0,00   | ампулы               | Аптека Центр | Аптека Центр |                            | 27.08.2018 11:51 |
| Заведующий А. | Инвентаризация                             | Ромашки аптечной<br>цветки<br>обмолоченные(шт.)            | 0,00       | 12,50  | шт.                  | Аптека Центр | Аптека Центр |                            | 27.08.2018 11:51 |
| Заведующий А. | Инвентар <mark>изаци</mark> я              | Калия и магния<br>аспарагинат(ампулы)                      | 0,00       | 0,00   | ампулы               | Аптека Центр | Аптека Центр |                            | 27.08.2018 11:51 |
| Заведующий А. | Инвентаризация                             | Вата гигроскопическая 1<br>уп. 50 гр.(грамм)               | 0,00       | 3,00   | грамм                | Аптека Центр | Аптека Центр |                            | 27.08.2018 11:51 |
| Заведующий А. | Инвентаризация                             | Тикагрелор(таблетки),<br>90 мг                             | 0,00       | 0,00   | таблетки             | Аптека Центр | Аптека Центр | 3                          | 27.08.2018 11:51 |
| Заведующий А. | Инвентаризация                             | Бетадин(фл.), 30 мл, 10                                    | 0,00       | 0,00   | фл.                  | Аптека Центр | Аптека Центр |                            | 27.08.2018 11:51 |

Журнал движения медикаментов за период с 01.06.2018 08:00 по 28.08.2018 08:00

Рисунок 33 – Печать журнала движение медикаментов.

#### 2.2 Рабочее место КПУ

Функционал для КПУ аналогичен функционалу Зав. аптекой. Пунктовой фельдшер имеет доступ только к своему месту учета (КПУ) и к дочерним (сумки бригад), в отличие от Зав. аптекой, которому доступны все места учета.

Пунктовые фельдшеры не могут самостоятельно оформить приход в свое место учета, для этого они могут запросить недостающиемедикаменты у заведующего аптекой либо принять недостающие медикаменты, которые ранее были переданы заведующим аптекой из склада.

# 2.3 Списание ЛП для амбулаторных пациентов.

Для списания медикаментов, на амбулаторный вызов из амбулаторной сумки, в справочнике «Мест учета медикаментов» должно быть создано место учета обозначающее амбулаторную сумку. К месту учета амбулаторной сумки должен быть привязан шаблон бригады.

Сотруднику оперативного отдела необходимо в справочнике:

«Справочник мест учета медикаментов» удалить пунктового фельдшера во вкладке «Сотрудники» в месте учета КПУ.

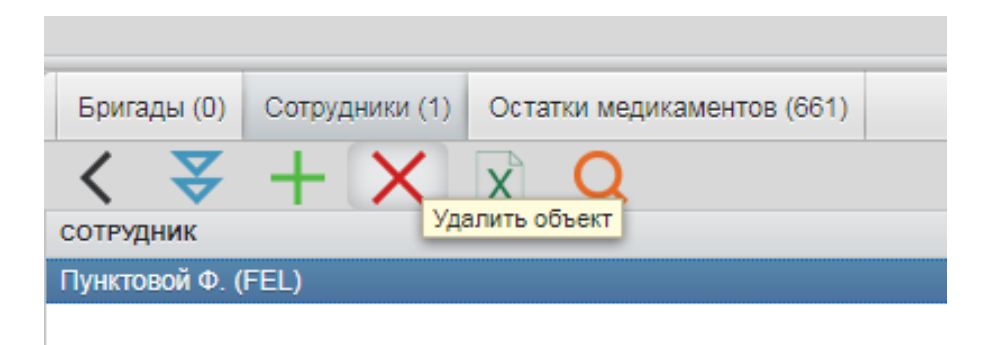

Рисунок 34 – Удаление сотрудника из места учета

Далее необходимо данного пунктового фельдшера внести в бригадуи подписать. После того как будет сформирована бригада, необходимо в справочнике «Справочник мест учета медикаментов» в месте учета амбулаторной сумки во вкладке «Бригады» добавить сформированную бригаду. (Рисунок 35).

| Бригады (0) Сотрудники (0) Остатки медикаментов (141)                                                                                               |
|----------------------------------------------------------------------------------------------------|
| $\langle \langle \langle \langle \langle \langle \rangle \rangle + \langle \rangle \rangle \rangle \rangle \langle \langle \rangle \rangle \rangle$ |
| БРИГАДА                                                                                                    |
|                                                                                                    |
|                                                                                                    |
| Добавление объекта Бригады                                                                                                    |
| Основные данные                                                                                                    |
|                                                                                                    |
| Бригада* ВЛИН1 (Центральная) 👻                                                                                                    |
|                                                                                                    |
|                                                                                                    |
|                                                                                                    |
|                                                                                                    |
|                                                                                                    |
|                                                                                                    |
| ОК Указать объект из Справочник мест учета медикаментов Отменить                                                                                    |
|                                                                                                    |
|                                                                                                    |
|                                                                                                    |

Рисунок 35 - Добавление бригады в место учета

При создании контрольного талона с видом амбулаторный, в поле обслужившая бригада, необходимо выбрать бригаду, которую ранее прикрепили к месту учета амбулаторной сумки. (Рисунок 36)

| Признак              |   | Вид |  |
|----------------------|---|-----|--|
| ΗΦ                   | • | АМБ |  |
|                      |   |     |  |
| Повод                |   |     |  |
| болит голова         |   |     |  |
| Дополнительный повод |   |     |  |
|                      |   |     |  |
|                      |   |     |  |
|                      |   |     |  |

Рисунок 36 - создание амбулаторного вызова